## 【au許可設定方法】

スマフォTOP画面に左記マークがある場合はこれをクリック

ない場合はWEBで「サポートau」で検索。「サポートau」をクリック。②の画面が表示されます。

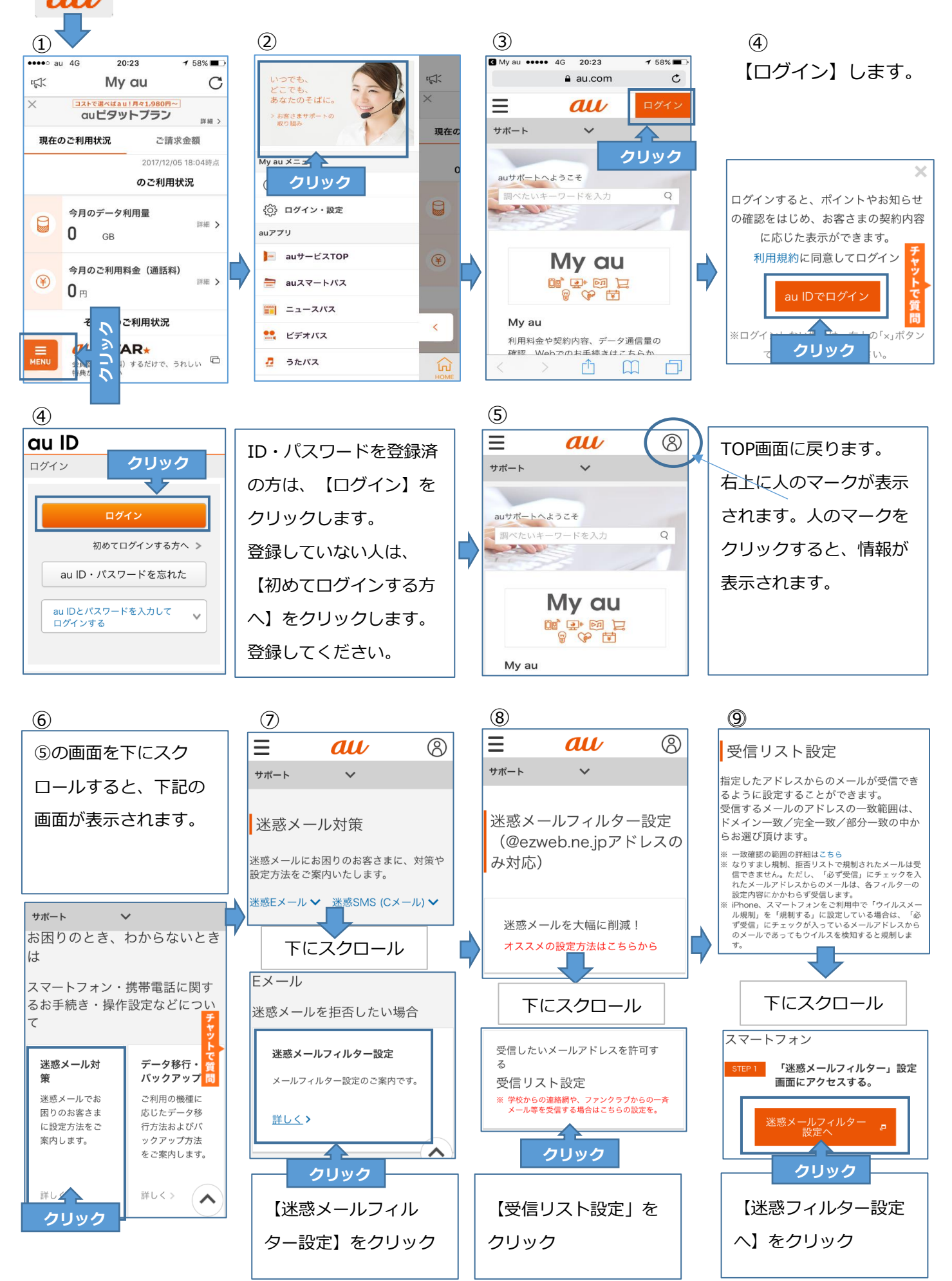

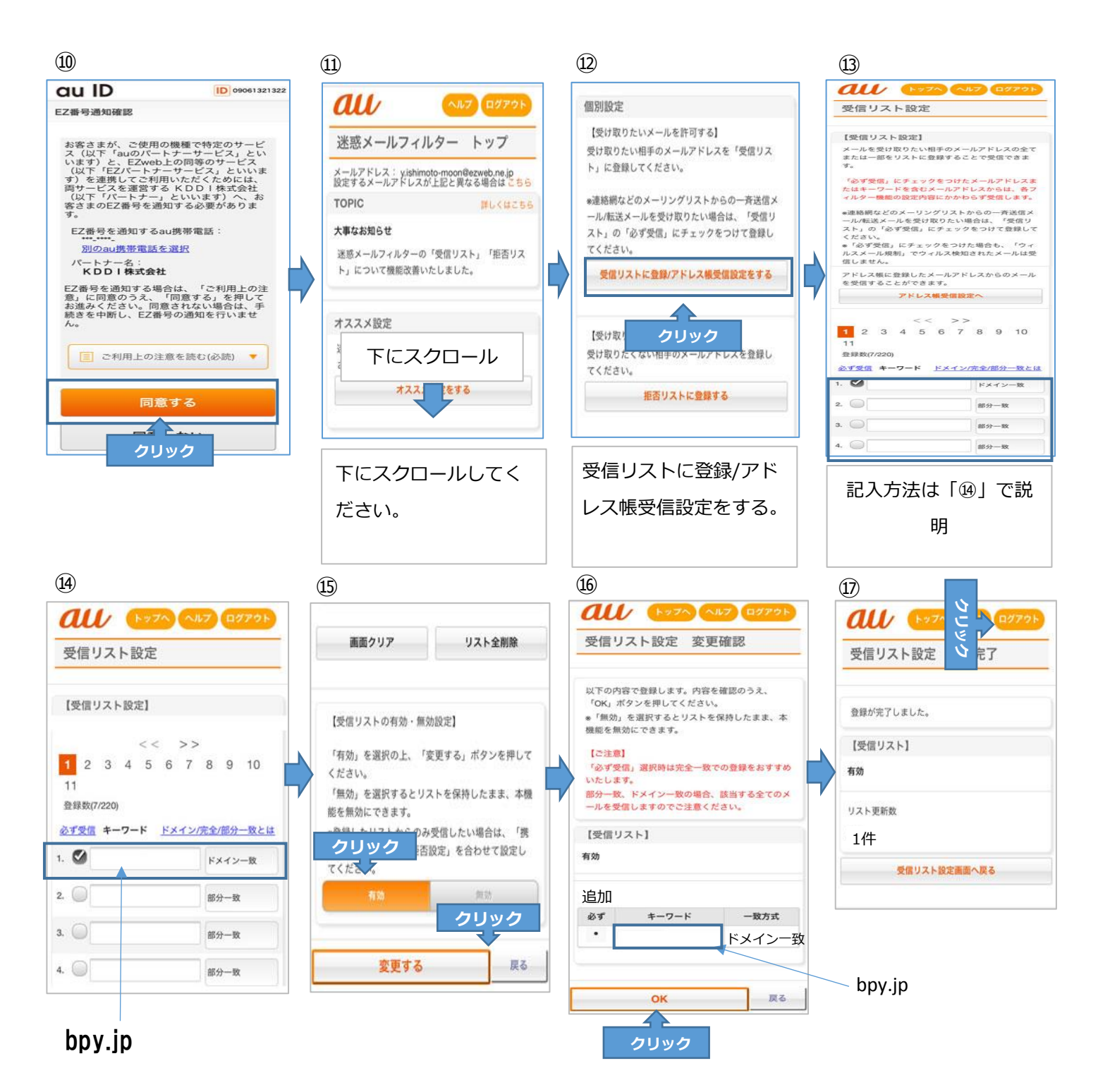

## 14~10の説明

 ・御空いている欄に、【bpy.jp】を入力し、「ドメイン一致」を選択し番号の右にチェックを入れます。
 ・
 ・
 ・⑤下にスクロールし、「有効」をクリックした後、「変更する」をクリック。
 ・
 ・
 ・⑥「受信リスト」に【bpy.jp】が追加されます。「OK」をクリックします。
 ・
 ・li>
 ・

 ・

 ・

 ・

 ・

 ・

 ・

 ・

 ・

 ・

 ・

 ・

 ・

 ・

 ・

 ・

 ・

 ・

 ・

 ・

 ・

 ・

 ・

 ・

 ・

 ・

 ・

 ・

 ・

 ・

 ・

 ・

 ・

 ・

 ・

 ・

 ・

 ・

 ・

 ・

 ・

 ・

 ・

 ・

 ・

 ・

 ・

 ・

 ・

 ・

 ・

 ・

 ・

 ・

 ・

 ・

 ・

 ・

 ・

 ・

 ・

 ・

 ・

 ・